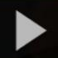

# Adding Kaltura Media from one D2L Course Media Gallery to Another D2L Course– Kaltura Tutorial

This tutorial is designed for faculty who have previous experience using D2L, who have uploaded media to **My Media** in D2L and shared to a **Course Media** gallery in a Master or DEV course site. For further information, please contact <u>elearning@camosun.ca</u> for assistance.

#### Scenarios

This tutorial will cover the steps involved when you wish to copy Kaltura media from one D2L course's **Course Media** gallery to another D2L course, either to its **Course Media** gallery, or to an HTML editor, for example in Content.

Note that if you **Copy All Components** from a DEV or Master to another D2L course, everything will copy except for the **Course Media** gallery, because it is specific to *an individual* D2L course site. Therefore, you will need to add the **Course Media** link on your course navbar, and either share media to it from your **My Media** (which remains intact no matter which course you are working in), or follow the steps in this tutorial to Import media from one **Course Media** gallery to another.

### Steps to Import Entire Course Media Gallery

- 1. Go to the course in D2L you wish to share media TO.
- 2. Click Course Media.

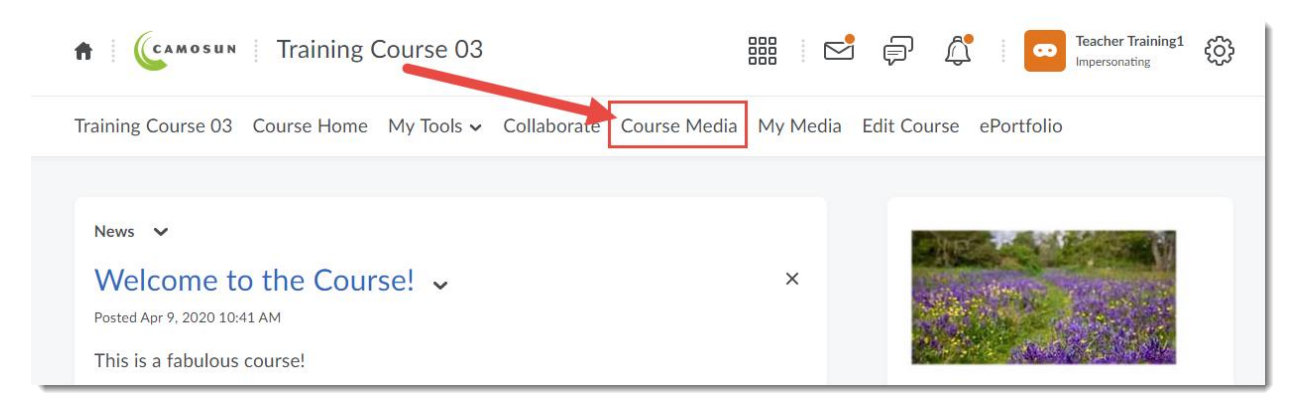

3. Click the Channel Actions menu (top right) and select Import.

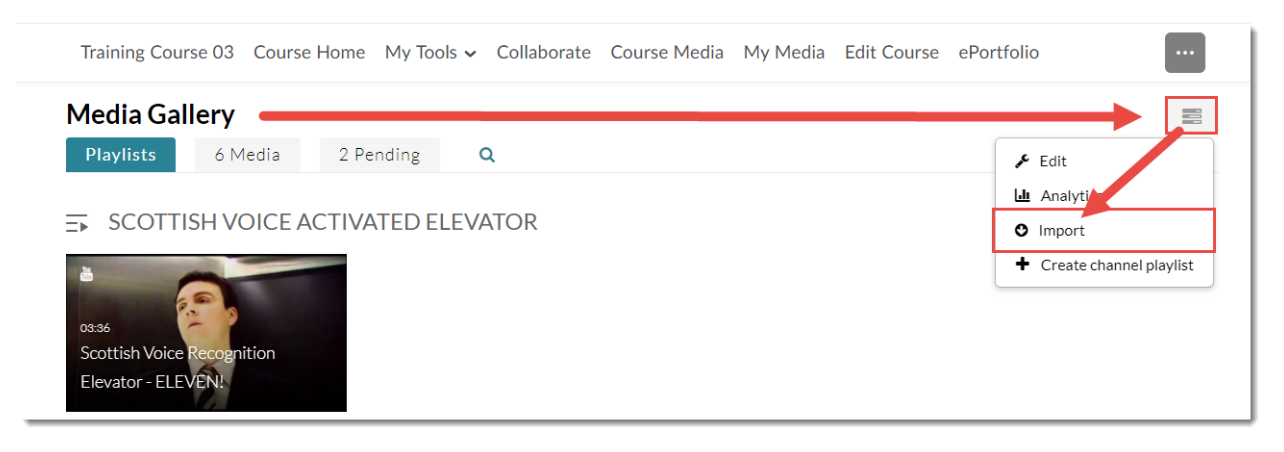

4. Select the course with the Course Media gallery you want to copy from, and click Import. Note that you can NOT select individual videos to import – you can only import the entire Course Media gallery, then delete the videos you don't want!

| Select the mee<br>impor                                                      | dia gallery you want to<br>t entries from |
|------------------------------------------------------------------------------|-------------------------------------------|
| <ul> <li>D2L Training Course - 4</li> <li>D2L On-Econand Training</li> </ul> |                                           |
| Cancel                                                                       | Import                                    |

5. Wait until Importing has completed, then refresh the page.

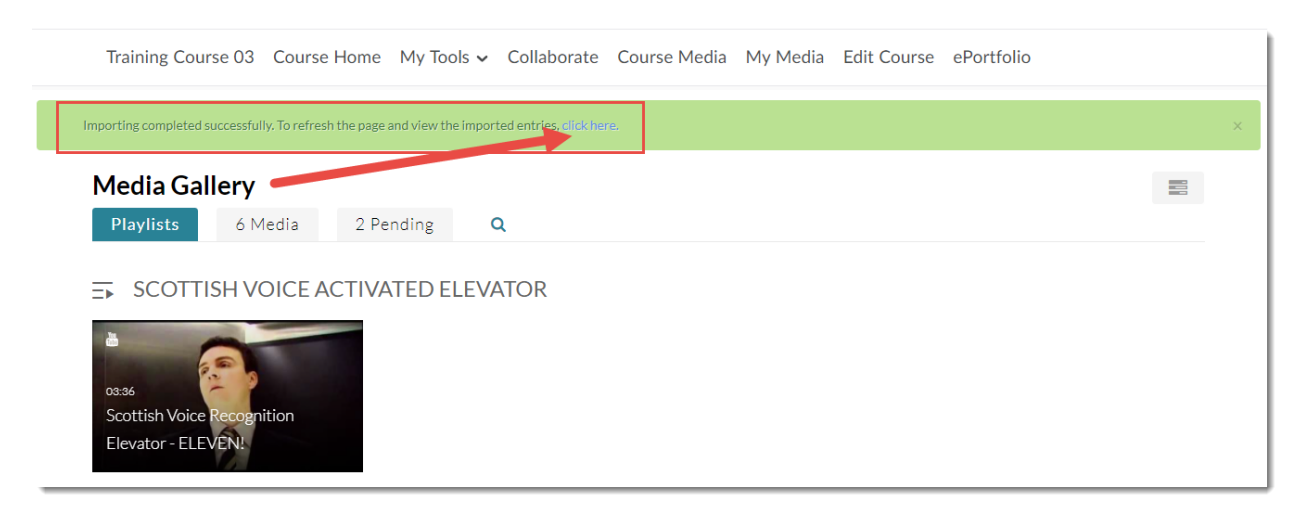

6. Click the Media tab to see the videos you have imported.

| Training Course 03 Course Home My To                                                                        | ols 🗸 Collaborate Course Media My Media                                                                                                    | Edit Course ePortfolio                                                                                |
|----------------------------------------------------------------------------------------------------|----------------------------------------------------------------------------------------------------|----------------------------------------------------------------------------------------------------|
| Media Gallery Playlists 7 Media 2 Pending                                                                   | Q                                                                                                    | 800                                                                                                   |
| Sort by Most Recent  View All Media                                                                         | 03:36<br>Scottish Voice Recognition Elevator<br>- ELEVEN!                                                                                                    | How do you support community<br>building in your course?<br>01:24<br>Week1-Community-<br>MikeThompson |
| Ethical Dimensions of<br>Educational Technology<br>00:52<br>Kaltura Capture recording - April<br>18th 2019, | Version of the second second s | 00.27<br>Original Kaltura Capture recording                                                           |

Steps to Embed a Video, or a Playlist, from another Course Media Gallery into the HTML Editor (for example, in Content)

- 1. Go to the course in D2L you wish to share media TO.
- 2. Now, go to the **Content** tool in your course and click on the title of the Module you want to add your video to. Click **New** and select **Create a File**.

| Search Topics Q           | Kaltura Videos  ~                                                    | 🔒 Print | 🔅 Settings |
|---------------------------|----------------------------------------------------------------------|---------|------------|
| 토 Overview                | Add dates and restrictions                                           |         | Draft 🗸    |
| Bookmarks                 | Add a description                                                    |         |            |
| Course Schedul            | New V Add Existing Activities V Bulk Edit                            |         |            |
| Table of Contents         | Urload Files<br>Drag and drop files here to create and update topics |         |            |
| H Kaltura Videos<br>Draft | Create a File                                                        |         |            |
| Sample Module             | Create a Link                                                        |         |            |
|                           | Add from Manage Files                                                |         |            |
| Sample Rubrics            | New Checklist                                                        |         |            |

3. Give your Topic a Title. Then click in the HTML editor box and add some text to provide a context for the video you will be embedding. For example, explain to your students what the video is about and what they should be watching/listening for. Make sure to hit your Enter key so your cursor appears below the text you just typed in, otherwise your video may not appear where you want it to! Click on the Insert Stuff icon at the top left of the HTML editor.

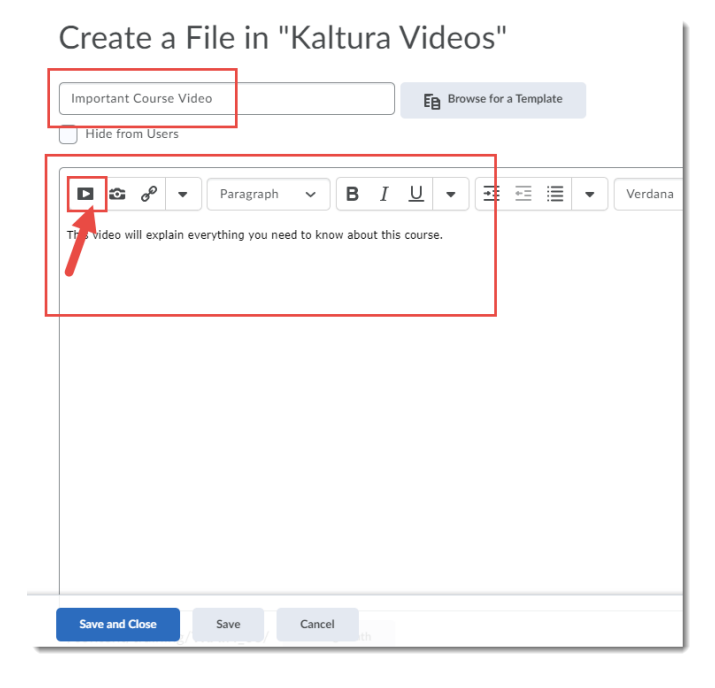

This content is licensed under a Creative Commons Attribution 4.0 International Licence. Icons by the Noun Project.

Θ

4. In the Insert Stuff pop-up box, click **Add from My Media**.

| Insert Stuff         | > |
|----------------------|---|
| My Computer          | > |
| ourse Offering Files | > |
| < Snared Files       | > |
| 🖀 e ortfolio         | > |
| Yc iTube             | > |
| •• Flikr             | > |
| e ns∋rt Link         | > |
| Entir Embed Code     | > |
| Add from My Media    | > |
| Cancel               |   |

5. Click the **Media Galleries** tab (or the **Media Galleries Playlists** tab if you want to embed a Playlist from another Course Media gallery). Note that you will need to have access to the course containing the Course Media gallery you want to embed videos from!

| nsert Stuff                     |                       |         |
|---------------------------------|-----------------------|---------|
| Add from My Media               |                       |         |
| My Media 🛛 Media Galleries 🛩 Me | dia Gallery Playlists | Ð       |
|                                 | +                     | Add New |
| Filters Sort by Most Recent 🗸   | Q Search Media        | = :=    |
| No Entries Found                |                       |         |
|                                 |                       |         |
|                                 |                       |         |
|                                 |                       |         |
|                                 |                       |         |
|                                 |                       |         |
| Next Back Cancel                |                       |         |

This content is licensed under a Creative Commons Attribution 4.0 International Licence. Icons by the Noun Project.

۲

(cc

| iiseit Stuii   |                                           | ~         |
|----------------|-------------------------------------------|-----------|
| Add from №     | ly Media                                  |           |
| My Media       | Media Galleries 👻 Media Gallery Playlists | C2        |
|                | Q Search for Course.                      | + Add New |
| Filters        | D2L Training Course - 4                   | ≡≡        |
| No Entries Fou | D2L Training Course - 2                   |           |
|                | D2L Training Course - 5                   |           |
|                |                                           |           |
|                | D2L On-Demand Training                    |           |
|                | Training Course 03                        |           |
|                | D2L Support Test Course                   |           |
|                | FLO Fundamentals 2020 Fall                |           |
| L              |                                           |           |
| Next           | Back Cancel                               |           |

6. Select the **Course Media** gallery you want to embed from.

7. Click **Embed** for the video you want to embed.

| My Media Me                                                                                                    | edia Galleries 🗵 | Media Gallery Playlists         | 0         |
|----------------------------------------------------------------------------------------------------|------------------|---------------------------------|-----------|
|                                                                                                    |                  |                                 | + Add New |
| Sort by Most Rece                                                                                                    | nt 🗸 View All    |                                 |           |
|                                                                                                    |                  | Search Media                    |           |
| the Constant of The Manual Science (C)     the Constant Science (C)     the Constant Science (C)     the Constant Science (C)     the Science (C)                                                                                                    | 8                | H Kaltura Capture recording -   | C  Embed  |
| Comment                                                                                                    |                  |                                 |           |
| There are a second and the second area and the second area and the second area area and the second area area area area area area area are                                                                                                    |                  | Editing an HTML page in Content |           |
| in the second second se |                  | • •                             |           |
|                                                                                                    |                  |                                 |           |
|                                                                                                    |                  |                                 |           |
|                                                                                                    |                  |                                 |           |

#### 8. Click Insert.

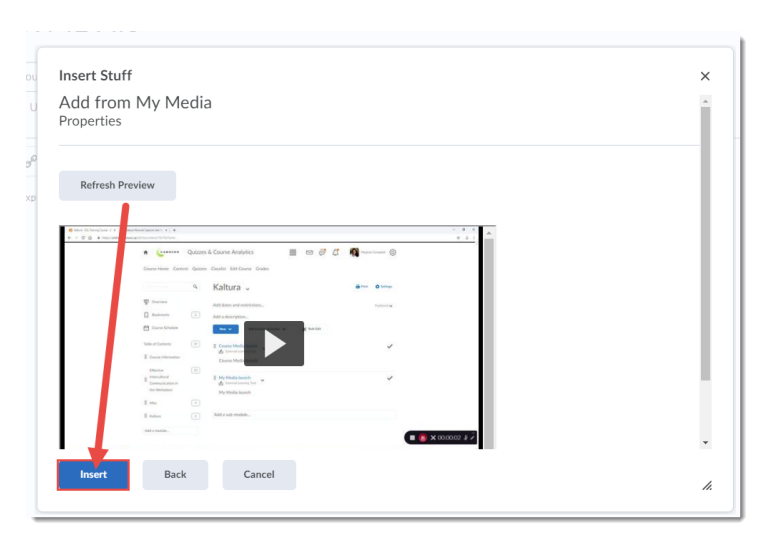

9. Click Save and Close to save your new Content page.

|               | ourse Video                     |                                     |                                                                                                    | EB          | Browse  | for a Templa            | ite |
|---------------|---------------------------------|-------------------------------------|----------------------------------------------------------------------------------------------------|-------------|---------|-------------------------|-----|
| Hide from     | Users                           |                                     |                                                                                                    |             |         |                         |     |
|               | <u>ه</u>                        | Paragraph                           | ~ В                                                                                                    | I <u>U</u>  | . •     | <u>+</u>                | ≣   |
| video will e: | kplain everyth                  | ing you need to k                   | now about t                                                                                                    | his course. |         |                         |     |
| 0.0 +         |                                 |                                     |                                                                                                    |             |         |                         | a   |
|               | (comments)                      | Quizzes & Course Analytics          |                                                                                                    | 8 C 🐴 -     |         | -                       |     |
|               | sent Hanie Centers              | Quittes Classifier Edit Course Good | in the second second second second second second second second second second second second second second second |             |         |                         |     |
|               |                                 | 9 Kaltura -                         |                                                                                                    |             | 0 temps |                         |     |
|               | To come                         | Addition and an                     |                                                                                                    |             |         |                         |     |
|               | D Rostrado                      | Add a description.                  |                                                                                                    |             |         |                         |     |
| 10            | E Correction                    |                                     |                                                                                                    | 141         |         |                         |     |
|               | Table of Caretonia              | () ] Cours Medalaum                 |                                                                                                    |             | 4       |                         |     |
|               | I Game Harmather                | Course Media                        |                                                                                                    |             |         |                         |     |
|               | Charles .                       | E My Moth Isarch                    |                                                                                                    |             | 1       |                         |     |
|               | Communication in<br>the UNATORN | My Media laareh                     |                                                                                                    |             |         |                         |     |
|               | II Mai                          |                                     |                                                                                                    |             |         |                         |     |
|               | I Address                       | Add a sub-rookde                    |                                                                                                    |             |         |                         |     |
|               | Add a modules .                 |                                     |                                                                                                    |             |         | <b>a</b> (0) × 00.00.02 | # Ž |
|               |                                 | 0                                   |                                                                                                    |             |         |                         |     |
|               |                                 |                                     |                                                                                                    |             |         |                         |     |
| · · · · ·     | : <b>00</b> / 0:26              |                                     |                                                                                                    |             | CC      | 1x 25                   | ×"  |
|               |                                 |                                     |                                                                                                    |             | Cha     |                         |     |
| X I Sea       | arch                            |                                     |                                                                                                    | •           | Shu     | wtranscript             | • • |
|               |                                 |                                     |                                                                                                    |             |         |                         |     |
|               |                                 |                                     |                                                                                                    |             |         |                         |     |
|               |                                 |                                     |                                                                                                    |             |         |                         |     |

## Things to Remember

The second process of embedding videos from Course Media galleries will work anywhere the HTML editor exists in D2L (for example, News, Discussions, etc.).

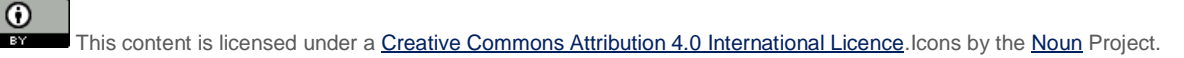

CC